Ver 10.1 19.02.22

## <mark>고객관리</mark> 사용자 매뉴얼

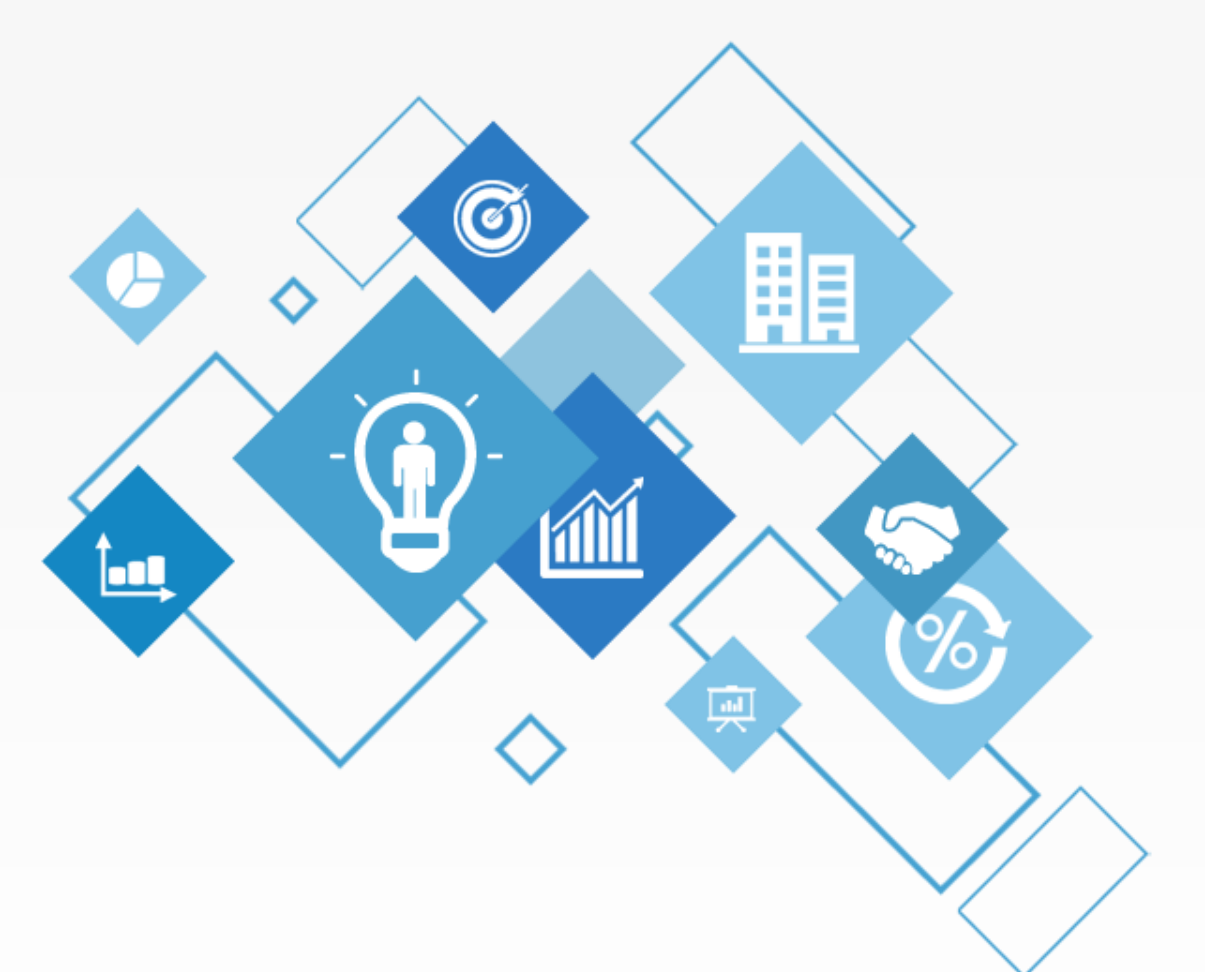

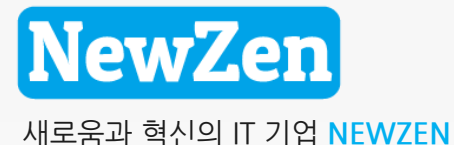

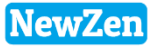

### 고객관리 매뉴얼 목차

| 고객관리 |
|------|
|------|

| 1. | 고객관리 명칭설명(상,하단) ············04                 |
|----|------------------------------------------------|
| 2. | AS접수내용 작성방법 · · · · · · · · · · · · · · · · 06 |
| 3. | 고객정보 추가 •••••••••••••••••••••••07              |
| 4. | 명함관리09                                         |
| 5. | 제품관리 ·····10                                   |
| 6. | 유지보수관리11                                       |
| 7. | 방문일지 · · · · · · · · · · · · · · · · · · ·     |
| 8. | 견적서관리13                                        |

| 고객관리현황                          | ···· ······17                     |  |  |  |  |  |
|---------------------------------|-----------------------------------|--|--|--|--|--|
| 1. 방문일정<br>2. 고객접수현황<br>3. 견적현황 | ······ 18<br>····· 19<br>····· 20 |  |  |  |  |  |
| 유지보수관리                          | ·····21                           |  |  |  |  |  |
|                                 |                                   |  |  |  |  |  |

| 1. | 고객상태,Html문서,고객분류,명함그룹,관리품목등록 · · · · · · · · 26 |
|----|-------------------------------------------------|
| 2. | API사용자등록 · · · · · · · · · · · · · · · · · · ·  |

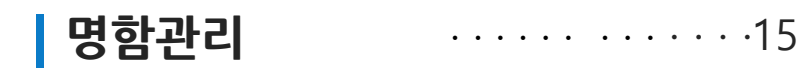

пĹ

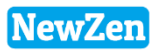

### 1. 고객관리

D

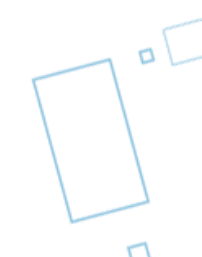

### 고객관리 명칭설명(상단)

NewZen

4

#### • 메뉴위치 : 고객관리 > **고객관리 상단**

등록된 고객의 정보를 여러 검색 조건에 따라 조회 할 수 있습니다.

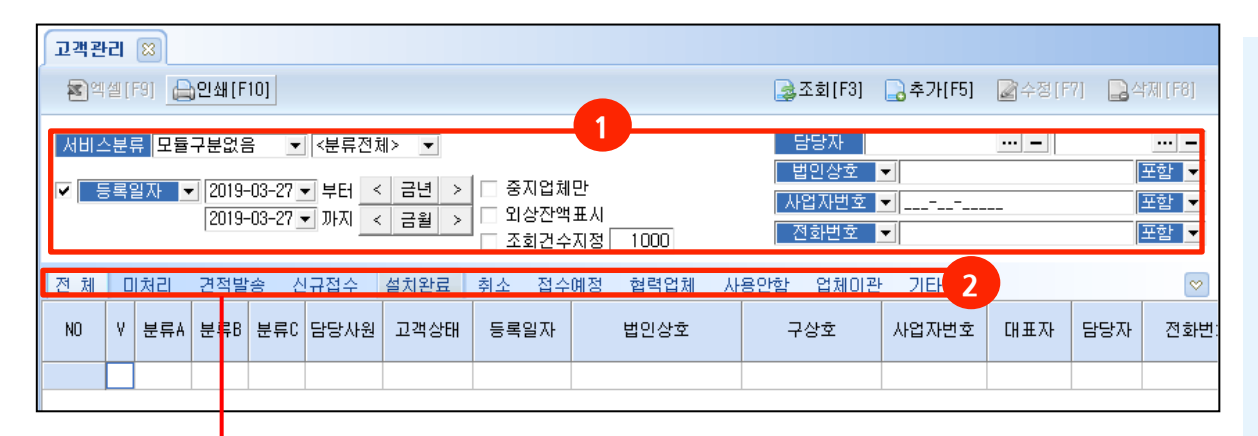

| 고객상태등록 🖾            |      |      |          |    |      |          |  |  |  |  |  |
|---------------------|------|------|----------|----|------|----------|--|--|--|--|--|
| 🛃 조회[F3] 🛛 🔁 삭제[F8] |      |      |          |    |      |          |  |  |  |  |  |
| 순번                  |      | 구분   | 순번       | 코드 | 고객상태 | 고객삷태설    |  |  |  |  |  |
| 1                   | 고객상태 |      | <u> </u> | _  |      | 8        |  |  |  |  |  |
| 2                   | 접수구분 |      | 1        | 0  | 미처리  | 미처리      |  |  |  |  |  |
| 3                   | 자연자시 | 치기바버 | 2        | 1  | 견적발송 | 견적발송     |  |  |  |  |  |
|                     |      |      | 3        | 2  | 신규접수 | 신규접수:신:  |  |  |  |  |  |
|                     |      |      | 4        | 3  | 설치완료 | 설치완료 :제품 |  |  |  |  |  |
|                     |      |      | 5        | 4  | 취소   | 취 소      |  |  |  |  |  |
|                     |      |      | 6        | 5  | 접수예정 | 접수예정:신종  |  |  |  |  |  |
|                     |      |      | 7        | 6  | 협력업체 | 협력업체 :매출 |  |  |  |  |  |
|                     |      |      | 8        | 7  | 사용안함 | 프로그램을 :  |  |  |  |  |  |
|                     |      |      | 9        | 8  | 업체이관 | 업체를 다른기  |  |  |  |  |  |
|                     |      |      | 10       | A  | 기타   | 기타       |  |  |  |  |  |

#### 2. 고객관리 기초정보등록에 고객 상태 등록 창

고객의 상태 별 분류명은 사용자가 직접 입력 할 수 있습니다.

해당메뉴 : 고객관리 -> 기초정보등록 - > 고객상태등록 -> 고객상태메뉴

#### 1. 검색조건 명칭설명

- 서비스 분류 : 서비스를 분류하여 고객관리 할 수 있는 메뉴입니다. 각 명칭은 사용자가 직접 등록가능 합니다.

\* 해당메뉴 : 고객관리 > 기초정보등록> 관리품목등록>서비스분류등록

- 등록일자 : 고객을 등록한 일자를 선택하여 조회할 수 있습니다, 등록일자 앞에 체크를 해제 하면 일자 상관없이 모든 고객이 조회가 됩니다.
- 중지업체만: 관리 중지 일이 현재날짜 이전인 고객 이 조회됩니다.
- 외상잔액표시: 고객의 외상잔액이 표시됩니다.
- 조회건수지정 : 고객의 수를 지정하여 조회합니다.
- **담당자, 법인상호, 사업자번호, 전화번호 :** 해당 조회 조건으로 조회 할 수 있습니다.

\* 여러 검색 조건에 따라 조회 할 수 있습니다.

### 고객관리 명칭설명(하단)

#### NewZen

#### • 메뉴위치 : 고객관리 > **고객관리 하단**

전화 수/발신된 고객의 이력이 보여지며, 문의,답변등 상담내용을 작성하고 AS완료, 보류 처리할 수 있습니다.

| 접수  | J수구분 <전체> ▼ 검색 거래처명 ▼ 관리 전체 ▼ |                     |    |         |              |    |     |    |    |    |                           | 새로고침(S)      | ▶ 외섹셀저장      |            |
|-----|-------------------------------|---------------------|----|---------|--------------|----|-----|----|----|----|---------------------------|--------------|--------------|------------|
| 70  | 순번                            | 접수일자                | 구분 | 거래처명    | 전화번호         | 내선 | 담당자 | 대분 | 중분 | 일반 | 접수사항 스                    |              | 접수처리(U)      | а́́́́́́    |
| g   | 1                             | 2016-09-21 14:59:31 | AS | (주)해동통신 | 02-808-8016  |    | 이담당 |    |    |    | 김현모 차이러리;댜ㅓㄹ냐ㅓ리;러ㅣㄴ;더     |              | 접수보류(V)      | eozlozolzi |
|     | 2                             | 2016-09-21 14:59:53 | AS | 에스바티케어  | 02-808-8016  |    | 오담당 |    |    |    | 도입문의                      |              | 접수수정(W)      |            |
| 며   | 3                             | 2016-09-21 15:00:25 | 사후 | 하이디자인   | 02-808-8016  |    | 최담당 |    |    |    | ADJ-50128 견적 이메일 발송요청     |              | 거래내역(X)      |            |
| SP  | 4                             | 2016-09-21 15:01:17 | AS | 에스바티케어  | 02-808-8016  |    | 오담당 |    |    |    | GS-5200 주문요청 / 우리은행, 입금자명 |              | (파하겨서저(())   |            |
|     | 5                             | 2016-09-21 17:49:30 | 불만 | 뉴사스비즈   | 031-555-5555 |    | 오담당 |    |    |    | 전화요청                      |              | CTI관경결경(C)   |            |
| 뺥   | 6                             | 2016-09-21 17:49:53 | AS | 하이디자인   | 031-555-5555 |    | 최담당 |    |    |    | 교육방문 가능시간 문의              |              | 이제집속(1)      |            |
| 4S5 | 7                             | 2016-09-21 17:50:17 | AS | 재근상사    | 02-808-8016  |    | 이재근 |    |    |    |                           |              | 엑셀저장(Y)      |            |
|     | 8                             | 2016-09-21 17:50:28 | 영업 | (주)A상호  | 02-808-8016  |    | 홍길동 |    |    |    |                           |              | 출력레코드갯수지정(Z) |            |
|     | 9                             | 2016-09-21 17:50:43 | AS | 제이원제이원  | 02-808-8016  |    | 김담당 |    |    |    |                           | $\checkmark$ | 20초마다 갱신(2)  |            |
|     |                               |                     |    |         |              |    |     |    |    |    |                           |              |              |            |
|     |                               |                     |    |         |              |    |     |    |    |    |                           |              | LGAPI설지(L)   |            |

접수된 고객접수현황의 상담내용을 작성하고, 접수의 구분을 선택하여 구분하여 조회합니다.(P.6 참고)

#### 1. 마우스우측 버튼 명칭 설명

- 새로고침 : 접수된 고객이력의 내용을 새로고침
- 접수처리 : 접수된 고객이력을 AS완료로 처리합니다.
- 접수보류 : 접수된 고객이력을 AS보류로 처리합니다.
- 접수수정 : 접수된 고객이력의 상담내용을 수정합니다.
- 거래내역 : 해당 고객의 입출고/수금결제, 세금계산서 등 거래내역을 확인합니다.
- CTI환경설정 : 전화 수신 시 고객정보가 팝업 되도록 설정하는 서비스로 CTI장비 구매하셔야 사용가능합니다.
- CTI재접속 : CTI 장비와 연결이 끊겼을 경우 재접속합니다.
- 엑셀저장:고객접수이력을 엑셀저장합니다.
- 출력레코드갯수지정: 고객접수이력의 조회 수를 지정합니다.
- 20초마다 갱신 : 고객접수이력의 정보를 20초마다 갱신(새로고침)합니다.
- LGAPI설치 : CTI장비를 사용하지 않고, LG유플러스의 센트릭스 서비스를 사용중인 고객은 전화수신시 고객정보 팝업창 서비스가 함께 연동가능합니다.

5

### AS접수내용 작성방법

메뉴위치 : 고객관리 > 고객관리 하단

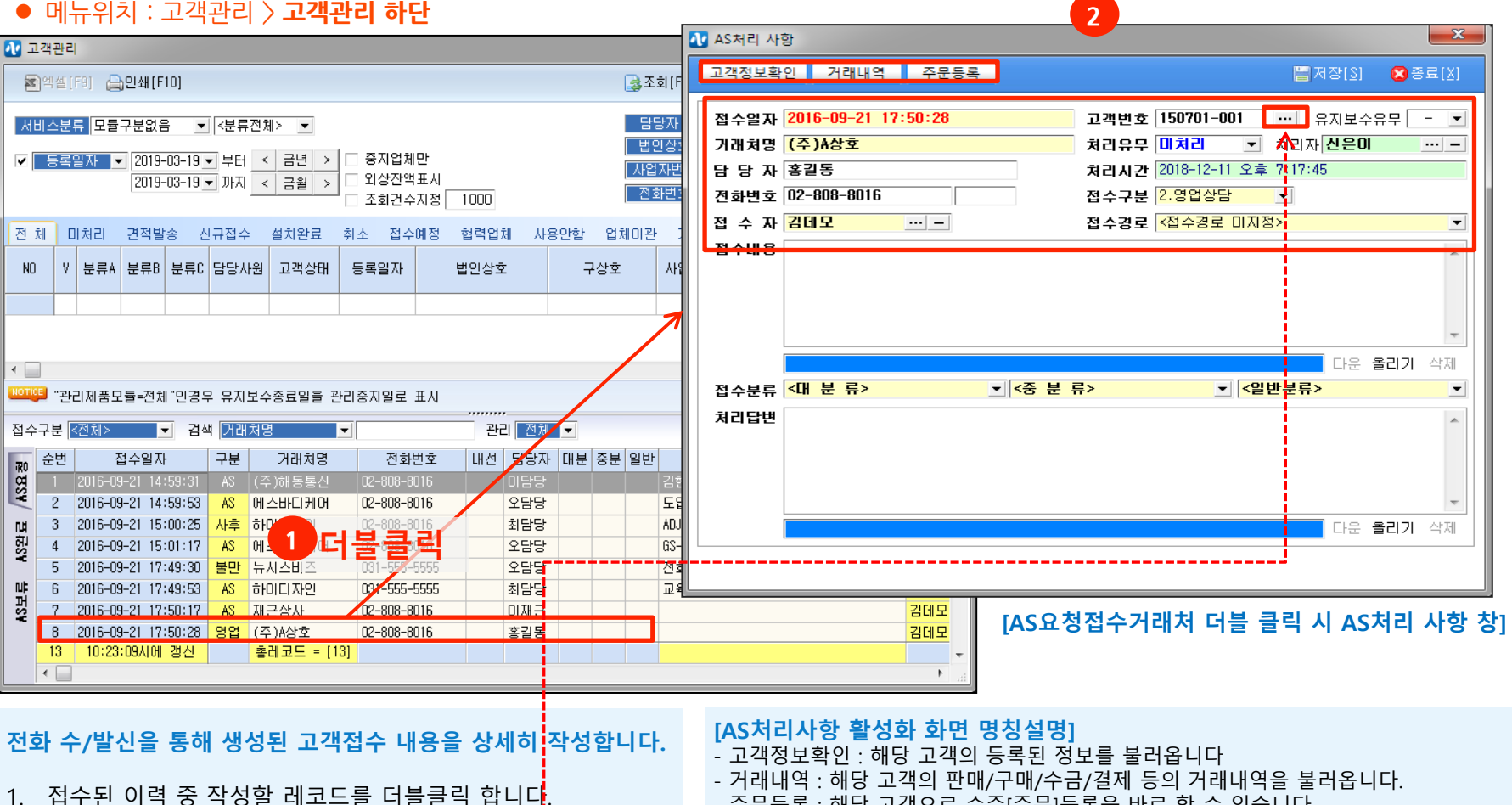

- 주문등록 : 해당 고객으로 수주[주문]등록을 바로 할 수 있습니다.
- 고객번호 : 수신된 전화번호와 고객관리의 등록된 고객을 연결하기 위해 사용합니다.
- 처리유무 : AS처리/보류/완료 선택
- 접수구분 : 고객의 접수 내용에 따라 구분하여 관리할 수 있으며 사용자가 직접 지정 가능 (고객관리 > 기초정보등록 > 고객상태등록 > 접수구분)
- 접수경로 : 접수 경로에 따라 구분하여 관리가능하며 직접 등록 가능합니다. (고객관리>기초정보등록 > 고객상태등록 > 접수구분)
- 접수분류 : 접수 된 고객을 분류 하여 관리 가능합니다.
  - (기준정보관리 > 회사관리 > 표준코드등록 > 고객관리 > 접수대/중분류)
- 6 - 올리기 : 접수 된 건들에 대해 접수내용 및 처리답변을 각각 상세하게 첨부할 파일이 있으면 올리기 버튼을 통해 문서첨부가 가능합니다.

- 2. 접수내용 작성 창이 활성화 됩니다. - 접수내용 : 고객문의 내용 작성
  - 처리답변 : 고객문의 답변 내용 작성
- 3. 저장버튼을 클릭합니다.

접수된 전화번호가 등록된 고객과 연결되어 있지 않은 경우는 고객번호 □ 버튼을 클릭하여 선택하면, 다음 인입시부터는 해당고객으로 표시 됩니다.

NewZen

### 고객관리(고객추가)

#### • 메뉴위치 : 고객관리 > 고객관리> 추가버튼클릭

고객을 추가하여 관리하고, 상세내용과 상담이력등을 작성할 수 있습니다.

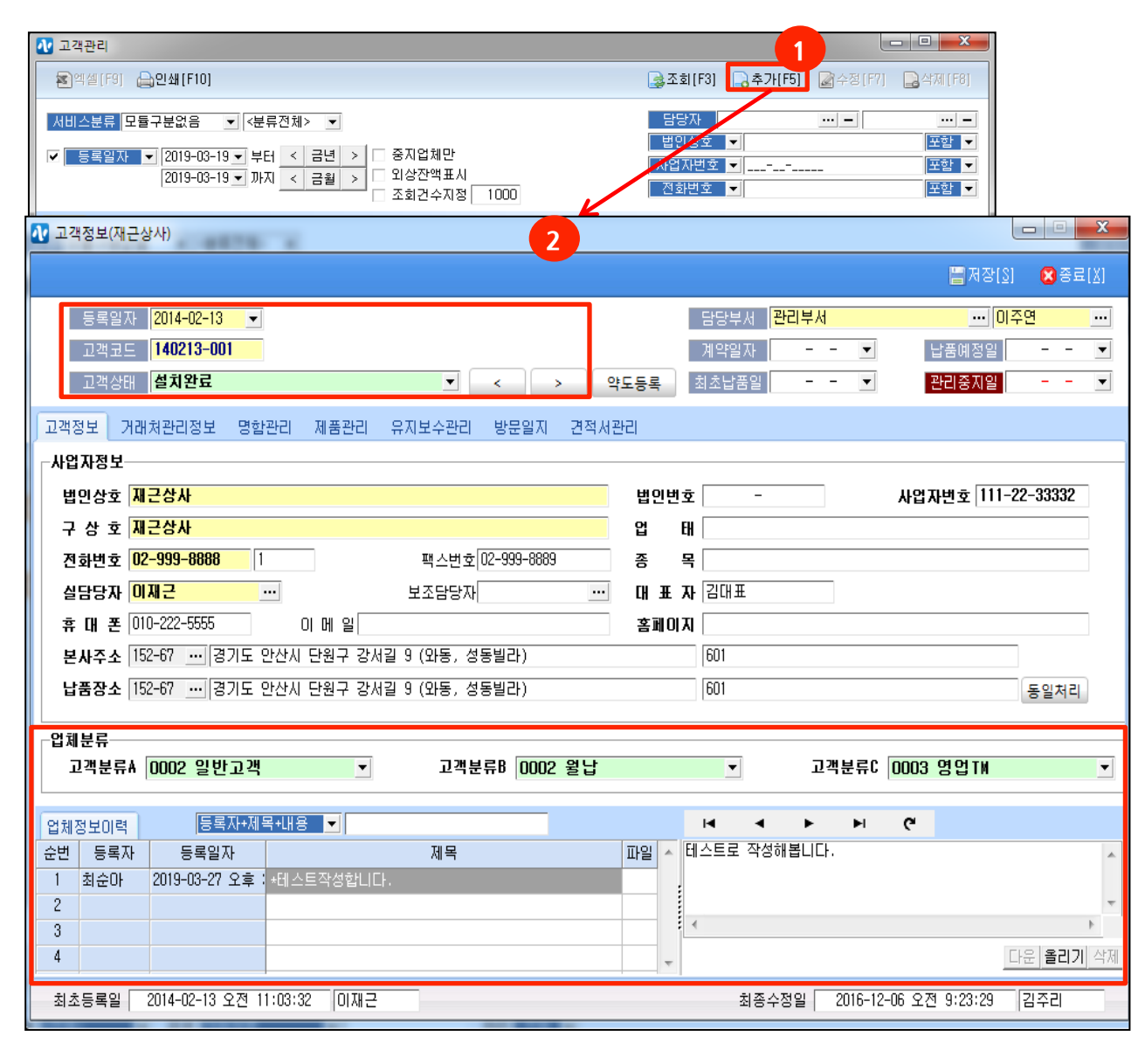

- 1. 추가버튼을 클릭합니다.
- 2. 고객정보 등록 창이 팝업됩니다.
- 등록일자 : 고객정보 추가등록일자
- 고객코드 : 등록한 년월일 순번으로 자동 생성
- 고객상태 : 고객의 상태를 분류하여 등록가능 (고객관리>기초정보등록>고객상태등록)
- <>표시 : 등록된 이전 순서의 고객정보, 이후 순서의 고객의 정보를 불러옵니다.
- 업체분류 : 사용자가 원하는 형식에 따라 세부적으로 고객을 분류 할 수 있습니다. (고객관리>기초정보등록>고객분류등록)
- 업체정보이력 : 고객의 히스토리 관리, 담당자가 바뀌어도 메모된 고객의 상태를 입력한 날짜와 시간대로 확인 가능합니다.

<sup>\*</sup> 노란색 부분은 필수 입력 값 입니다.

### 고객관리→거래처등록 연동처리

메뉴위치 : 고객관리〉고객관리〉 추가버튼〉 거래처관리정보 탭

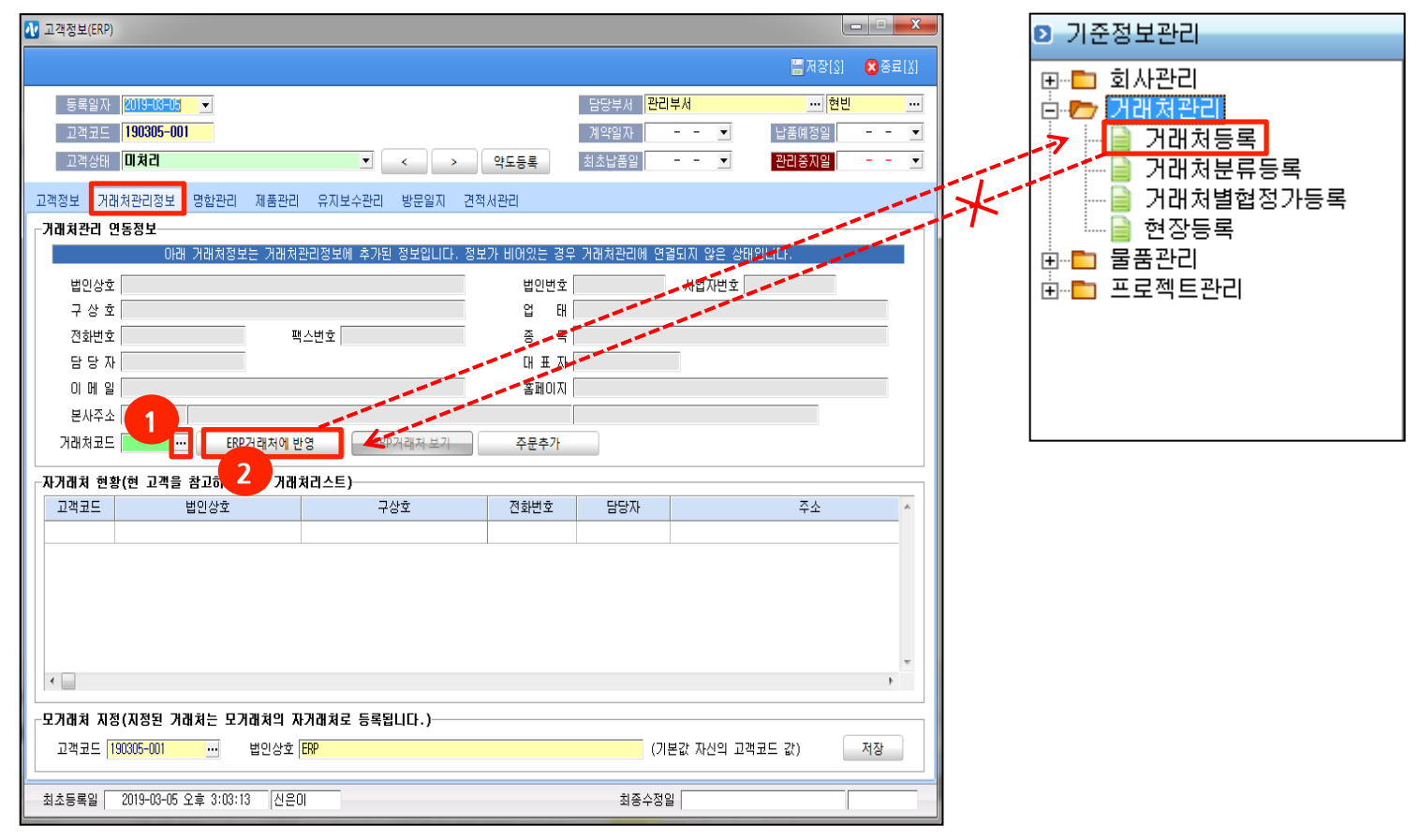

거래처관리정보

고객관리묘듈과 영업/구매자재/재고의 모듈을 함께 연동하여 관리하기 위해서는 ERP거래처반영 버튼을 클릭하여 연동 가능합니다.

1. 기존 고객 : 거래처등록이 먼저 되어있는 경우 🛄 버튼을 클릭하여 해당 거래처를 찾아 선택하고 연결합니다.

2. 신규 고객 : ERP거래처에반영 클릭시 새로운 거래처가 등록됩니다.

거래처등록 화면이 팝업이 되며 고객관리에서 등록한 내용 그대로 자동입력이 됩니다. 내용을 확인 후 저장 버튼을 클릭합니다.

참고 ! 반대로 거래처등록에서 고객관리로는 전송 불가합니다.

NewZen

### 명함관리

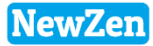

#### • 메뉴위치 : 고객관리〉고객관리〉고객정보창〉 명함관리 탭

고객(거래처)의 여러 담당자들의 명함을 등록하고 관리합니다.

| ▲ 고객정보((주)A상호)                                                                                                    |                                                                      |
|----------------------------------------------------------------------------------------------------|----------------------------------------------------------------------|
| 🖺 저장()) 🙁 종료())                                                                                                    |                                                                      |
| 등록일자 2015-07-01 ▼ 감뉴젠 ··· 김뉴젠 ···                                                                                                    |                                                                      |
| 고객상태 설치완료                                                                                                    | 면하과리                                                                 |
| 고객정보 거래처끈리정보 명합관리 제품관리 유지보수관리 방문일지 견적서관리                                                                                                    |                                                                      |
| 조회[F3] → 추가[F5] → 수정[F7] → 삭제[F8]                                                                                                    | <ol> <li>추가버튼을 클릭합니다.</li> <li>노란색 칸은 필수 값으로 기본정보를 입력합니다.</li> </ol> |
| 고객명 (수) 사상호<br>N0 담당자 직책 직통번호 내션 휴대폰 팩스번호 이메일 담당부서 담당업무 근무<br>1 홍길동 대리 02-123-4567 010-1245-7845 02-234-5578 물류 구매팀 재직 (주) 사상1<br>2 개평도 개평 02-123-4567 010-1245-7845 02-234 5578 물류 구매팀 재직 (주) 사상1<br>값 영향관리 | <mark>직책 :</mark> 기준정보관리>회사관리>부서및직책등록>직책값을<br>불러옵니다.                 |
| [특연속저장[ʎ] [콜저장[았] ເ≷종료[໓]                                                                                                    | 소속부서 : 기준정보관리>표준코드등록>고객관리>부서등록<br>(고객관리) 값을 불러옵니다.                   |
| 기본정보<br>이 름 홍길동 1.재직 ▼ 직 책 대리 ▼ 소속부세 물류 ▼ < >                                                                                                    | <b>담당업무 :</b> 기준정보관리>표준코드등록>고객관리>담당업무<br>(고객관리) 값을 불러옵니다.            |
| 휴대폰 010-1245-7845       담당업무 구매팀         직통번호 02-123-4567       이 메일         팩스번호 02-234-5678       홈페이지                                                                                                    | <mark>분류</mark> : 고객관리>기초정보등록>명함 그룹 등록 값을<br>불러옵니다.                  |
| 소속회사<br>회 사 명 (주)A상호 ····                                                                                                    | * 마우스 우측 버튼 문자보내기(Z) 을 통해<br>휴대폰 번호로 문자전송(W)이 가능합니다.                 |
| <b>회사주소 ····</b> 서울시 금천구 가산동 123-45번지                                                                                                    |                                                                      |
| 분류<br>분류A 02 안쇄회사 ▼ 분류B 01 매출쳐 ▼                                                                                                    |                                                                      |
| 순번 등록자 등록일자 제목                                                                                                    |                                                                      |
|                                                                                                    |                                                                      |

9

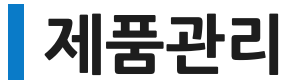

03 뉴젠잡ERP

04 프로젝트ERP

3

#### • 메뉴위치 : 고객관리〉고객관리〉고객정보창〉 제품관리 탭

고객(거래처)에 판매된 제품을 등록하고 유지보수기간을 관리합니다.

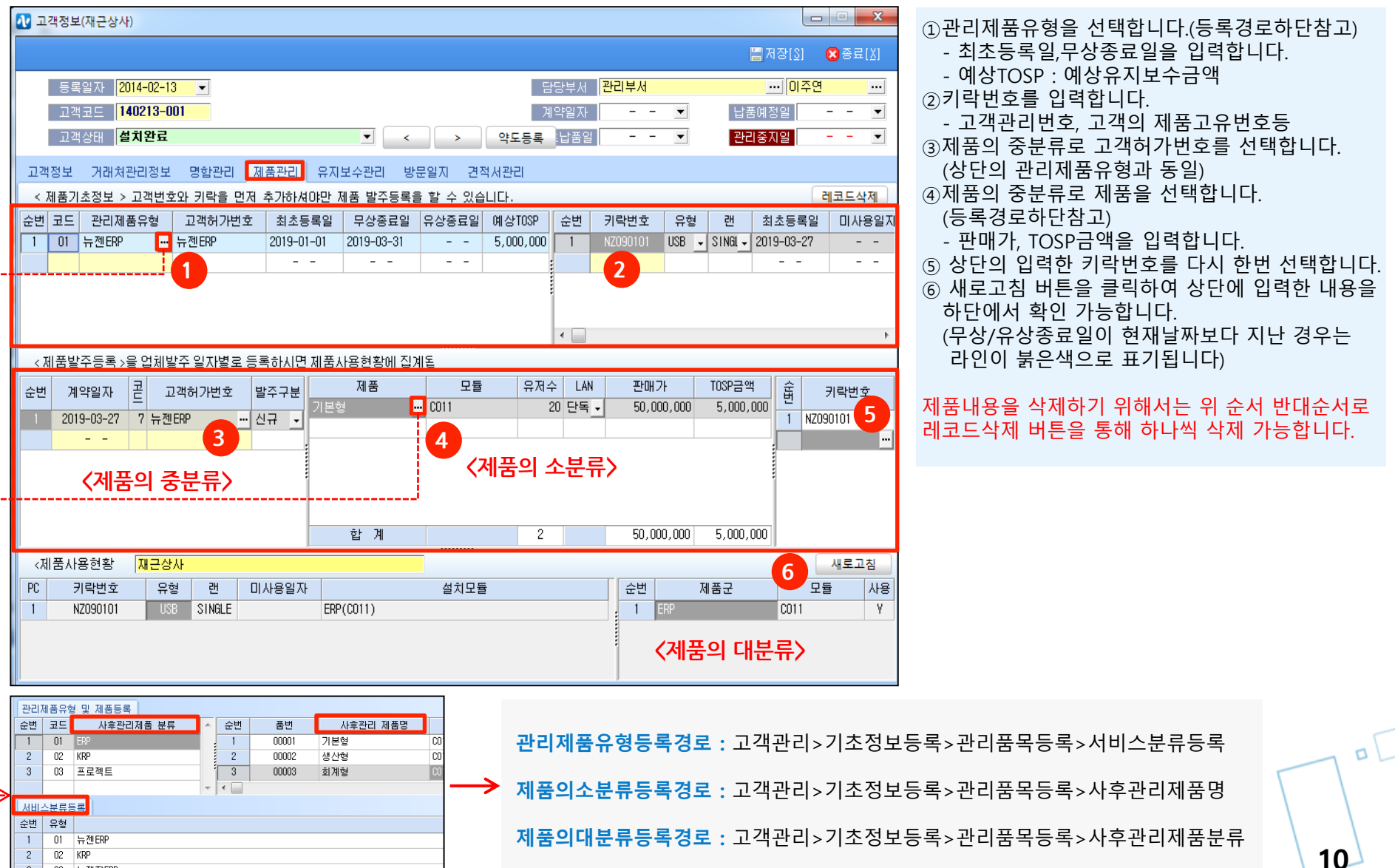

#### • 메뉴위치 : 고객관리〉고객관리〉고객정보창〉**유지보수 관리 탭**

고객(거래처)별로 유지보수 기간을 설정하고 관리하며, 유지보수체결 이력을 확인할 수 있습니다.

| 2 고객정보(재근상사)                                                                                                    | [탭 병칭설명]                                                                                                    |
|----------------------------------------------------------------------------------------------------|----------------------------------------------------------------------------------------------------|
| 중록일자       2014-02-13       -       -       ·       ·       ·       ·       ·       ·       ·       ·       ·       ·       ·       ·       ·       ·       ·       ·       ·       ·       ·       ·       ·       ·       ·       ·       ·       ·       ·       ·       ·       ·       ·       ·       ·       ·       ·       ·       ·       ·       ·       ·       ·       ·       ·       ·       ·       ·       ·       ·       ·       ·       ·       ·       ·       ·       ·       ·       ·       ·       ·       ·       ·       ·       ·       ·       ·       ·       ·       ·       ·       ·       ·       ·       ·       ·       ·       ·       ·       ·       ·       ·       ·       ·       ·       ·       ·       ·       ·       ·       ·       ·       ·       ·       ·       ·       ·       ·       ·       ·       ·       ·       ·       ·       ·       ·       ·       ·       ·       ·       ·       ·       ·       ·       ·       · | [법 영정철영]<br>1. 유지보수계약 : 유지보수 계약된 이력<br>(계약상태 필드에 계약으로 입력한 경우)<br>2. 동의서작성 : 유지보수동의서를 작성<br>(계약상태 필드에 발송전으로 입력한 경우)<br>3. 유지보수보류 : 계약상태를 보류로 입력한 경우<br>4. 전체 : 계약 + 발송전(동의서작성) + 보류 |
| 소변       제품       모듈       유저수       유지보수금액       비고       PC       키락번호         1       기본형        C011       20       5,000,000       1       NZ090101          2          3       3       3         참 계       20       5,000,000       5,000,000       1       1       1                                                                                                    |                                                                                                    |

#### 유지보수관리를 하기 위해서는 제품관리 탭에 제품이 먼저 등록되어 있어야 하고, 그 제품에 대한 유상유지보수기간을 설정할 수 있습니다.

유지보수계약탭에서 직접 입력도 가능하며, 동의서 작성탭에서 아래내용과 동일하게 작성 후 계약상태를 발송전에서 계약으로 변경하면 유지보수계약탭으로 전송도 가능합니다.

- 1. 제품군(앞페이지의 제품관리탭에 등록된 관리제품)을 선택 후 유상유지보수의 계약,종료일자 및 유지보수금액을 입력합니다.
- 2. 하단의 제품(제품의 소분류)를 선택하고 유지보수금액을 입력합니다.
- 3. 키락번호(앞페이지에서 입력한 키락번호 선택)를 선택한 저장버튼을 클릭합니다

TIP: 유지보수 내역을 삭제하기 위해서는 위순서 반대순서로 레코드삭제 버튼을 통해 삭제 가능합니다.

### 방문일지

#### • 메뉴위치 : 고객관리>고객관리>고객정보창>**방문일지 탭**

고객의 방문일지를 작성하여 이력을 저장합니다.

| ₩ 고객정보(재근상사)                                                                                                    |                                                                                                    |                                               |
|----------------------------------------------------------------------------------------------------|----------------------------------------------------------------------------------------------------|-----------------------------------------------|
|                                                                                                    | [■ 저장[ <u>\]</u> 중료[ <u>\]</u>                                                                                                    |                                               |
| 등록일자 <mark>2014-02-13 ▼</mark><br>고객코드 <mark>140213-001</mark><br>고객상태 <b>설치완료 ▼</b> < >                                                                                                    | 담당부서       관리부서       ····       이주연       ····         계약일자       -       -       ····       ····         약도등록       최초납품일       -       -       ····                                                                                                    |                                               |
| 고객공     거래처관금정보     명함관리     제품관리     유지보수관리     방문일지       고객공     재근상사     시간     진행상태     문서분류       1     2016-12-06     2016-12-06     취소     방문상담일지       2     2016-12-06     2016-12-07     계획     방문상담일지       3     2016-12-06     2016-12-07     완료     방문상담일지                                                                                                    | 건작서관리<br>중조회[F3] 중추가[F5 중 수정[F7] 급 삭제[F8]<br>방문목적 방문일지<br>중인쇄(E) 를 파일첨부(E)                                                                                                    | 다 미 <mark>· ×</mark><br>중료[ <u>X</u> ]        |
| <b>[방문일지작성방법]</b><br>1. 추가버튼을 클릭합니다.<br>2. 방문일지 작성 창이 활성화됩니다.                                                                                                    | 작성일자       2019-03-28        문서번호 추가         방문일자       2019-03-29           3       교 객 명       재근상사       진행상태          3       방문목적       추가개발상담요청           방문목적       추가개발상담요청            물림              물림                                                                                                    | 방문자 김모두 ··· · · · · · · · · · · · · · · · · · |
| <ul> <li>3. 상단내용 <ul> <li>작성일자 : 자동입력되며 수정도 가능</li> <li>방문일자 : 방문일자 직접입력</li> <li>방문목적: 직접입력</li> <li>문서분류 : html로 만든 문서양식을 선택할 수 있으며, 기본문서는 상담일지만 있습니다.</li> <li>(고객관리&gt;기초정보등록&gt;html문서등록)</li> <li>진행상태 : 진행상태를 선택</li> <li>문서분류에 방문상담일지를 선택시<br/>하단 문서양식의 방문목적란에 같은 내용이 자동 작성됩니다.</li> </ul> </li> <li>4. 하단내용 <ul> <li>문서분류를 상담일지를 선택한 화면이며 방문상담내용을 작성 후 저장버튼을 클릭합니다.</li> </ul> </li> </ul> | 상 담 일 지         방문자         최순마           방문일자         2019-03-29         방문시간         방문자         최순마           상 호         재근상사         대표자         김대표           당당자         대표자         김대표         전화번호         02-999-8888           당당자 비미         010-222-5555         팩스번호         02-999-8888           중당자 비미         010-222-5555         팩스번호         02-999-8888           중당자 미미         010-222-5555         팩스번호         02-999-8889           조 경기도 안산시 단원구 강서길 9 (오동, 성동빌라) 601         방문목적         추가개발상담요청           패키지구매입체.         일부커스터마이징 개발요청         제발내용 : 문서제작, 일부메뉴 수정           등등< |                                               |
|                                                                                                    |                                                                                                    | 12                                            |

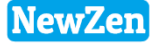

1

### 견적서관리

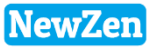

#### • 메뉴위치 : 고객관리〉고객관리〉고객정보창〉 견적서관리 탭

해당 고객의 견적서를 작성하고 보관하여 이력을 확인할 수 있습니다.

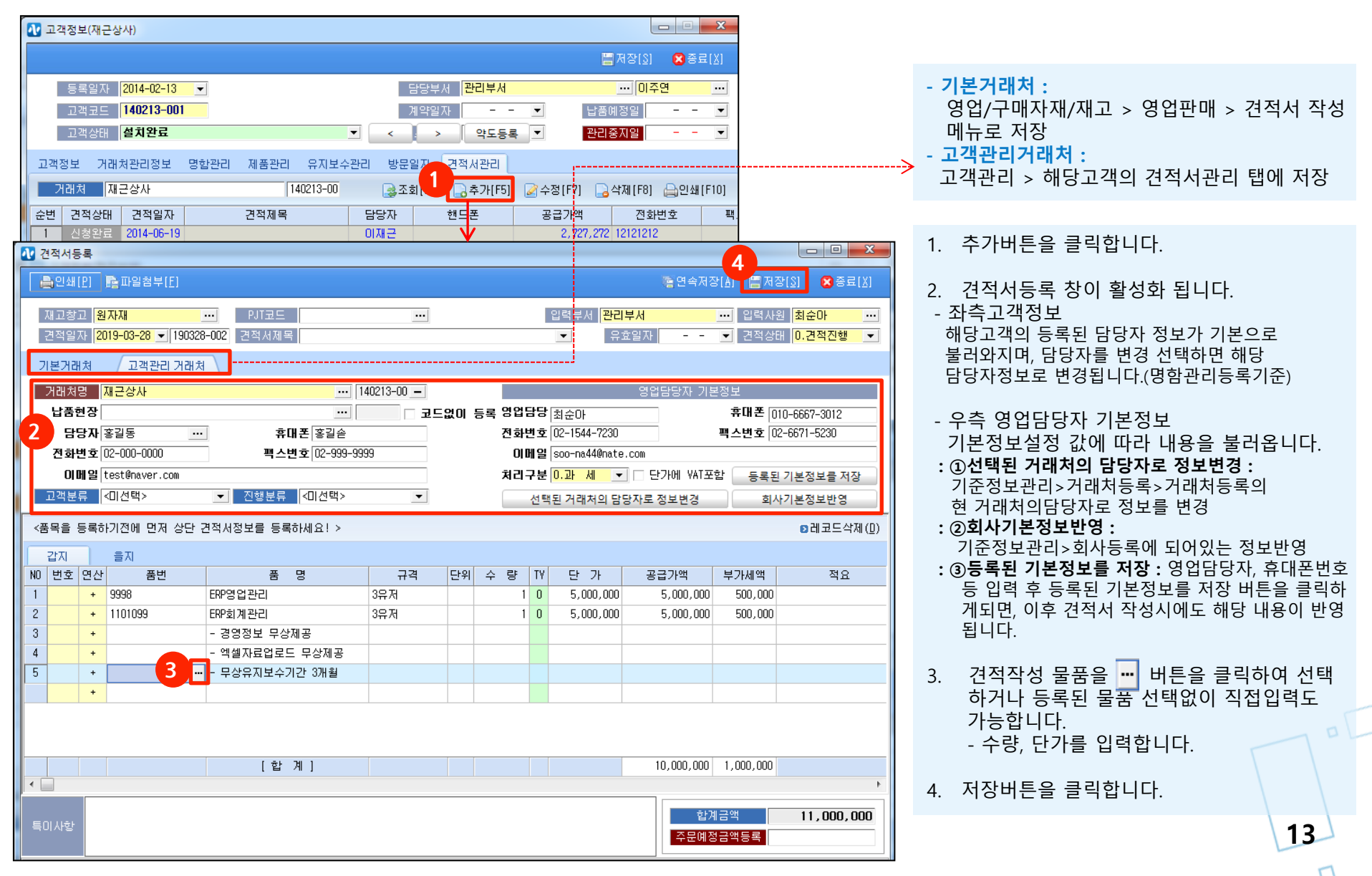

### 견적서관리

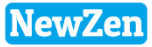

#### • 메뉴위치 : 고객관리>고객관리>고객정보창>견적서관리 탭

고객에게 작성된 견적서를 작성하고 보관하여 이력을 확인할 수 있습니다.

| ₩ 고객정보(재근상사)                                                                                                    |                                                                                                    |                                      |
|----------------------------------------------------------------------------------------------------|----------------------------------------------------------------------------------------------------|--------------------------------------|
|                                                                                                    |                                                                                                    |                                      |
| 등록일자 <mark>2014-02-13 ▼</mark><br>고객코드 <mark>140213-001</mark><br>고객상태 <mark>설치완료 ▼</mark> < > 약도등                                                                                                    | 담당부서 <mark>완리부서 ···· 이주연 ···</mark><br>계약일자 - · ✓ 납품예정일 - · ✓<br>록 최초납품일 - · ✓ <b>완리중지일 - ·</b> ✓                                                                                                    |                                      |
| 고객정보 거래처관리정보 명합관리 제품관리 유지보수관리 방문일지 견적서관리<br>거래처 재근상사 140213-00                                                                                                    | ·<br>좋조회[F3] _ 추가[F5] . 중수정[F7] _ 수정[F8] _ 인쇄[F10]                                                                                                    |                                      |
| 순변         견적상태         견적일자         견적제목         담당자         핸드폰           1         견적진행         2019-03-28         홍길동         1                                                                                      | 공급가액 전화번호 팩스번호 견적번호<br>10,000,000 02-000-0000 02-999-9999 19032800-2                                                                                                    |                                      |
| <sup>2</sup> <sup>건적서등록</sup> 2 더블클릭 화면                                                                                                    | 3                                                                                                    |                                      |
| 재고창고 (원자체 ···· PJT코드 ····<br>견적일자 2019-03-28 · 190328-002) 견적서제목<br>기본거래처 고객완리 거래처                                                                                                    | <u>견 적 서</u>                                                                                                    | 1. 견적서관리 탭에 작성된 견적서들을 확인할 수<br>있습니다. |
| 거래처명 재근상사 ···· 140213-00 -<br>납품현장 ···· 제 고드없0                                                                                                    | 실 암 것 문화문<br>적립권것 2019~10~20 목표입것<br>위 소 일반 성격권니다<br>                                                                                                    | 2. 해당견적서를 더블클릭하여, 인쇄버튼을 클릭           |
| 담당자 홍길동     휴대폰       전화번호     02-000-0000     팩스번호                                                                                                    | 값         값         값         값         %         %         %         %         %         %         %         %         %         %         %         %         %         %         %         %         %         %         %         %         %         %         %         %         %         %         %         %         %         %         %         %         %         %         %         %         %         %         %         %         %         %         %         %         %         %         %         %         %         %         %         %         %         %         %         %         %         %         %         %         %         %         %         %         %         %         %         %         %         %         %         %         %         %         %         %         %         %         %         %         %         %         %         %         %         %         %         %         %         %         %         %         %         %         %         %         %         %         %         %         %         %         % | 3. 미리보기화면으로 견적서 인쇄도 가능합니다 <b>.</b>   |
| 이메일       test@naver.com         고객분류       <미선택>                                                                                                    | 1101068 855434동일 84358 1 8.000.000 800.000<br>- 생전전철 84358<br>- 완전지물함으로 84358<br>- 유산유기철 유너한 6358                                                                                                    |                                      |
| <품목을 등록하기전에 먼저 상단 견적서정보을 등록하세요! ><br>갑자 을지                                                                                                    |                                                                                                    |                                      |
| N0         번호         연산         품번         품명         규격         단           1         +         9998         ERP영업관리         3유저         2           2         +         1101099         ERP회계관리         3유저         3 |                                                                                                    |                                      |
| 3         +         - 경영정보 무상제공           4         - 에세지근어코드 묘상제공                                                                                                    |                                                                                                    | 14                                   |
|                                                                                                    |                                                                                                    |                                      |
|                                                                                                    | (1,000,000 1,000,000 1,000,000 1,000,000 1,000,000                                                                                                    |                                      |
|                                                                                                    | 전<br>(제 프로 BU)<br>특징 등법 (전(4)(*174))는 프로 BS<br>1/1                                                                                                    |                                      |

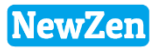

### 2. 명함관리

D

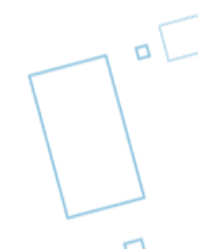

### 명함관리

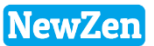

#### • 메뉴위치 : 고객관리> 명함관리

#### 고객정보의 명함관리탭에서 작성한 여러고객의 담당자들을 한눈에 확인하고, 현 메뉴에서 추가등록/수정/삭제 가능합니다.

| 명함관리                                                                                                    |               |        |      |    |                                     |                              |                   |                      |               |                  |                       |
|----------------------------------------------------------------------------------------------------|---------------|--------|------|----|-------------------------------------|------------------------------|-------------------|----------------------|---------------|------------------|-----------------------|
| [1] 전                                                                                                    | 셀[F9] 🔒인      | 쇄[F10] |      |    |                                     |                              | [ <b>글</b> 조회[F3] | 🔒 추가(F5)             | 📝 수정[F7]      | 🕞 삭제 [F8]        |                       |
| 🗌 등록                                                                                                    | 기간 2019-03-28 | 로 부터 < | 금년 > |    |                                     |                              | 분류                | <전 체>                | •             |                  |                       |
|                                                                                                    | 2013-03-20    |        | 금필 > |    |                                     |                              | 이듬                |                      |               |                  |                       |
| 순번                                                                                                    | 등록일자          | 이름 🔻   | 직급   | 근무 | 소속부서                                | 담당업무                         | 거래                | 처명                   | 휴대폰           | 전화번호             |                       |
| 1                                                                                                    | 2016-03-24    | 홍길동    | 과장   | 재직 | 마케팅                                 | 구매팀                          | test              |                      | 010-1111-2222 |                  |                       |
| 2                                                                                                    | 2016-09-21    | 홍긜동    | 대리   | 퇴사 | 물류                                  | 구매팀                          | (주)A상호            | <b>↓</b>             | 010-1245-7845 | 02-123-4567      |                       |
| 3                                                                                                    | 2017-06-28    | 홍길동    | 부장   | 재직 | 🕂 명함관리                              |                              |                   |                      |               |                  | ×                     |
| 4                                                                                                    | 2016-09-21    | 호면수    | 과장   | 재직 |                                     |                              |                   |                      |               | <b>둖</b> 연속      | 저장[A] 🖾 저장[S] 🔗 종료[X] |
| 명합기본정보<br>기본정보<br>이 름 홍길동 1.재직 ▼ 직 책 부장 ▼ 소속부서 물류 ▼ < ><br>휴 대 폰 010-0000-0000 담당업무 관리부서 ▼<br>직통번호 02-000-0000 이 메 일 test@naver.com<br>팩스번호 02-999-9999 홈페이지 |               |        |      |    |                                     |                              |                   |                      |               |                  |                       |
|                                                                                                    |               |        |      |    | 소속회사<br>회사명진<br>회사주소 1<br>분류<br>분류4 | 근상사<br>5267 <u>-</u>  경기도 안산 | 시 단원구 강서길<br>▼    | ]<br>9 (와동, 성동빌<br>] | 라)<br>분류      | 601<br><b>≓B</b> |                       |

- 1. 추가버튼을 클릭합니다.
- 2. 고객관리의 명함관리 탭에서 추가한 화면과 동일하며, 해당내용을 작성합니다.
- 소속회사 : 현 명함관리 메뉴에서 직접 추가 등록 시는 고객과 바로 연결이 되지 않으므로 소속회사를 선택합니다.
   연동이 필요 없는 경우는 미선택해도 됩니다.
- 1. 저장버튼을 클릭합니다.

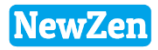

### 3. 고객관리현황

D

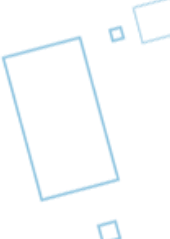

### 방문일정

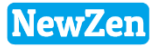

пC

18

#### • 메뉴위치 : 고객관리>고객관리현황>방문일정

| 방문일정 🖾                                                                                                    |                                                               |
|----------------------------------------------------------------------------------------------------|---------------------------------------------------------------|
|                                                                                                    |                                                               |
| 작성일자 ▼ 2019-03-28 ▼ 부터 < 금년 ><br>2019-03-28 ▼ 까지 < 금월 ><br>거래처명 ▼                                                                                                    | 고객관리의 방문일지탭에서 작성된 내용의 리스트가 보<br>여지며, 작성방법은 P.12와 동일하니 참고바랍니다. |
| N0         작성일자         방문일자         시간         거래처명         주소         진행상태           1         2019-03-28         2019-03-29         재근상사         경기도 안산시 단원구 강서길 9 (와         방료         방 | 현 방문일정메뉴에서 직접 추가시에 고객정보와 연결해<br>야하는 경우에는 고객명 값은 필수 값입니다.      |
| 값 방문일지         □         ×                                                                                                    |                                                               |
| 음인쇄(P) 홈 파일첨부(E) 봄 저장(2) 중 종료(X)                                                                                                    |                                                               |
| 작성일자 2019-03-28 ▼ 문서번호 7 방문자 김모두 ····<br>방문일자 2019-03-29 ▼                                                                                                    |                                                               |
| 고 객 명 재근상사 ···· 진행상태 ◎ 계획 ◎ 완료 ◎ 취소 ◎ 보류                                                                                                    |                                                               |
| 명문북적 수가개일정님요정<br>문서분류 <mark>방문상담일지 ···</mark>                                                                                                    |                                                               |
| 및 B I 및 詩 註 傳 導 書 書 를   - 🍓 🖾 🖉 소스보기                                                                                                    |                                                               |
|                                                                                                    |                                                               |
| 상 담 일 지                                                                                                    |                                                               |
| 방문일자 2019-03-29 방문시간 방문자 최순아                                                                                                    |                                                               |
| 상호 재근상사 대표자 김대표                                                                                                    |                                                               |
| 담당자         이재근         전화번호         02-999-8888           FUELTURE         00-000 FFFF         00-000 FFFF         00-000 FFFF                                                               |                                                               |
| · · · · · · · · · · · · · · · · · · ·                                                                                                    |                                                               |
| 방문목적 추가개발상담요쳥                                                                                                    |                                                               |
| 패키지구매업체, 일부거스터마이징 개발요청                                                                                                    |                                                               |
| 개발내용 : 문서제작, 일부메뉴 수정                                                                                                    |                                                               |
|                                                                                                    |                                                               |
|                                                                                                    |                                                               |
|                                                                                                    |                                                               |
|                                                                                                    |                                                               |
|                                                                                                    | 18                                                            |
|                                                                                                    |                                                               |

### 고객접수현황

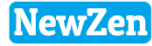

#### • 메뉴위치 : 고객관리〉고객관리현황〉방문일정

#### AS처리고객의 접수사항들의 내용을 확인하고, 집계하여 통계를 확인합니다.

| 🕂 л | 객접수현황                                             |                      |      |       |      |         |                                                            |                          |              |          | L                        | - 0 X    |
|-----|---------------------------------------------------|----------------------|------|-------|------|---------|------------------------------------------------------------|--------------------------|--------------|----------|--------------------------|----------|
| 8   | 엑셀[F9] 🔔인쇄[F10]                                   |                      |      |       |      |         |                                                            |                          |              |          |                          | 🌏 조회(F3) |
| 접=  | <mark>☆기간 2019-03-19 ●</mark> 부<br>2019-03-19 ● 까 | 터 < 금년 ><br>지 < 금월 > |      |       | •    |         | 서비스분류 모듈구분<br>접수분류 《대 분 후<br>접수구분 《전체><br>접수경로 《전체><br>고 객 | 없음 <b>•</b><br>루> •<br>• | <분류전<br><중 분 | 체><br>류> | ▼<br>▼ <일반분후<br>▼<br>• = | ₽        |
| 전:  | 에 담당자별접수현황                                        | 고객접수집계               | 기간대대 | 미접수업체 | Ψ    |         |                                                            |                          |              | 1        |                          | ,        |
| 군민  | 입우릴사                                              | 입우구문                 | 내군뉴  | 궁문뉴   | 할만분류 | 거래처     | 전화번호                                                       | 담당자                      | 접수자          | 처리자      | 접수사항                     | 처리사항     |
| 1   | 2016-09-21 14:59:31                               | 1.고객AS               |      |       |      | (주)해동통신 | 02-808-8016                                                | 이담당                      | 김데모          | 한희윤      | 김현모 차이리                  | OSOLSL   |
| 2   | 2016-09-21 14:59:53                               | 1.고객AS               |      |       |      | 에스바티케어  | 02-808-8016                                                | 오담당                      | 김데모          |          | 도입문의                     |          |
| 3   | 2016-09-21 15:00:25                               | 3.사후컨설팅              |      |       |      | 하이디자인   | 02-808-8016                                                | 최담당                      | 김데모          | 현빈       | ADJ-50128 견              |          |
| 4   | 2016-09-21 15:01:17                               | 1.고객AS               |      |       |      | 에스바티케어  | 02-808-8016                                                | 오담당                      | 김데모          |          | GS-5200 주문               |          |
| 5   | 2016-09-21 17:49:30                               | 4.고객불만접수             |      |       |      | 뉴시스비즈   | 031-555-5555                                               | 오담당                      | 김데모          | 현빈       | 전화요청                     |          |
| 6   | 2016-09-21 17:49:53                               | 1.고객AS               |      |       |      | 하이디자인   | 031-555-5555                                               | 최담당                      | 김데모          |          | 교육방문 가능                  |          |
| 7   | 2016-09-21 17:50:17                               | 1.고객AS               |      |       |      | 재근상사    | 02-808-8016                                                | 이재근                      | 김데모          |          |                          |          |
| 8   | 2016-09-21 17:50:28                               | 2.영업상담               |      |       |      | (주)A상호  | 02-808-8016                                                | 홍길동                      | 김데모          | 현빈       |                          |          |
| 9   | 2016-09-21 17:50:43                               | 1.고객AS               |      |       |      | 제이원제이원  | 02-808-8016                                                | 김담당                      | 김데모          |          |                          |          |
| 10  | 2016-09-21 17:50:52                               | 1.고객AS               |      |       |      | 유일종합상사  | 02-808-8016                                                | 박찬순                      | 김데모          |          |                          |          |
| 11  | 2016-09-21 17:51:00                               | 1.고객AS               |      |       |      | 송일시스템   | 02-808-8016                                                | 조담당                      | 김데모          |          |                          |          |
| 12  | 2016-09-21 17:51:09                               | 1.고객AS               |      |       |      | 에스바디케어  | 02-808-8016                                                | 오담당                      | 김데모          |          |                          |          |
| 13  | 2016-12-06 15:58:25                               | 1.고객AS               |      |       |      | 재근상사    | 010-3064                                                   | 이재근                      | 홍길동          | 홍길동      |                          |          |
|     |                                                   |                      |      |       |      |         |                                                            |                          |              |          |                          |          |

1.전체 : 접수기간별 고객접수현황이 모두 조회됩니다.

2.담당자 별 접수현황 : 기간 별 접수자 기준으로 접수건 수와 처리건수를 확인할 수 있습니다.

3.고객접수집계 : 거래처별로 접수 건수를 조회 할 수 있 습니다.

4.기간 내 미 접수 업체 : 조회 기간 내 접수사항이 없는 업체가 조회됩니다.

| 2                   | 담당자별접수현황 | 고객접수집계 기 | 간내미접수업체  |      |                        |            |          |  |      |    |  |
|---------------------|----------|----------|----------|------|------------------------|------------|----------|--|------|----|--|
| 순번                  |          | 접수       | <b>Ф</b> | 접수건수 | 처리건수 최종접수일             |            |          |  |      |    |  |
| 1                   | 김데모      |          |          | 12   | 12 2016-09-21 17:51:09 |            |          |  |      |    |  |
| 2                   | 홍길동      |          |          | 1    |                        | 2016-12-06 | 15:58:25 |  |      |    |  |
|                     |          | [합       | 예 ]      | 13   |                        |            |          |  |      |    |  |
| / オ리ルフク ひ る 4 か フ を |          |          |          |      |                        |            |          |  |      |    |  |
| 순번                  | 접수일자     | 거래처      | 담당자      | 접수자  | 처리자                    | ?          | 접수사항     |  | 처리사항 |    |  |
|                     |          |          |          |      |                        |            |          |  |      |    |  |
|                     |          |          |          |      |                        |            |          |  |      |    |  |
|                     |          |          |          |      |                        |            |          |  |      |    |  |
|                     |          |          |          |      |                        |            |          |  |      |    |  |
|                     |          |          |          |      |                        |            |          |  |      |    |  |
| •                   |          |          |          |      |                        |            |          |  |      | ÷. |  |

| 3   | 체  | 담당자별길      | 접수현황   | 고객접수집계   | 기간니 | 비미접수업체 |     |              |               |      |                     |
|-----|----|------------|--------|----------|-----|--------|-----|--------------|---------------|------|---------------------|
|     | 거리 | 배처별 조회     |        |          |     |        |     |              |               |      |                     |
| 순   | 번  | 고객변호       |        | 거래처명     |     | 대표자    | 담당자 | 전화번호         | 휴대폰           | 접수건수 | 최종접수일               |
| 1   |    |            | 에스바디   | ЯЮ       |     | OICH⊞  | 오담당 | 02-111-8888  | 010-2222-5555 | 3    | 2016-09-21 17:51:09 |
| - 2 | 2  | 160921-003 | 하이디자   | 민        |     | 황대표    | 최담당 | 031-555-5555 | 010-1188-2222 | 2    | 2016-09-21 17:49:53 |
| - 3 | }  | 140213-001 | 재근상사   |          |     | 김대표    | 이재근 | 02-999-8888  | 010-222-5555  | 2    | 2016-12-06 15:58:25 |
| 4   | Ļ  | 150701-001 | (주)사상호 | <u>t</u> |     | OICH⊞  | 홍길동 | 02-123-4567  | 010-1245-7845 | 1    | 2016-09-21 17:50:28 |
| 5   | ;  | 150702-001 | 제이원제   | 미원       |     | 박대표    | 김담당 | 02-333-5555  | 010-987-6543  | 1    | 2016-09-21 17:50:43 |
| 6   | ì  | 150903-001 | 유일종합   | 상사       |     | 박찬순    | 박찬순 | 02)2275-7980 | 010-1234-5678 | 1    | 2016-09-21 17:50:52 |
| 7   | ,  | 150915-002 | 송일시스   | 벰        |     | 조대표    | 조담당 | 02-6673-7230 | 010-1111-2222 | 1    | 2016-09-21 17:51:00 |
| - 8 | }  | 140123-001 | (주)해동· | 통신       |     | 최대표    | 이담당 | 02-808-8016  | 010-9876-5432 | 1    | 2016-09-21 14:59:31 |
| 9   | )  | 160921-002 | 뉴시스비.  | <u>x</u> |     | 장대표    | 오담당 | 031-888-9999 | 010-1221-5678 | 1    | 2016-09-21 17:49:30 |
|     |    |            |        |          |     |        |     |              |               |      |                     |
|     |    | [합계]       |        |          |     |        |     |              |               | 13   |                     |

19

견적현황

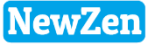

#### • 메뉴위치 : 고객관리>명함관리

#### 작성된 견적서의 내용리스트를 확인하고, 바로 주문/출고처리 할 수 있습니다.

| 견적                                                                                                    | 현황   | 8          |            |         |          |        |                   |   |                    |                           |      |         |     |                  |         |          |
|----------------------------------------------------------------------------------------------------|------|------------|------------|---------|----------|--------|-------------------|---|--------------------|---------------------------|------|---------|-----|------------------|---------|----------|
| *                                                                                                    | 엑셀[F | 9] 👜인쇄[F10 | 1]         |         |          |        |                   |   |                    | 3                         | ) 조호 | : [F3]  |     |                  |         |          |
| ● 엑셀[F9]       ● 의색[F10]         ● 컨적일자       ● 2019-03-28 ● 부터 < 금년 >         2019-03-28 ● 까지 < 금월 >         정렬조건       1.내림차순(견적일자별,고객분류)         전 체       견적진행         신청완료       견적취소         유효기간초과       1         신청완료       견적취소         1       신청완료         2       견적진행         2       견적진행         2       견적진행         2       견적진행         2       견적진행         2       견적진행         2       견적진행         2       견적진행         2       견적진행         2       건적진행         2       건적진행 <td></td> <td>입력<br/>  거래<br/>  고객</td> <td>부서<br/> 처명 ▼<br/> <br/>분류 &lt;전</td> <td>체&gt;</td> <td></td> <td>···</td> <td>입력사원<br/>행분류 &lt;전 j</td> <td><br/># &gt;</td> <td>•</td>                                      |      |            |            |         |          |        |                   |   | 입력<br>  거래<br>  고객 | 부서<br> 처명 ▼<br> <br>분류 <전 | 체>   |         | ··· | 입력사원<br>행분류 <전 j | <br># > | •        |
| 전                                                                                                    | 체    | 견적진행 (     | 신청완료       | 견적취소    | 유효기간최    | 5.J.   |                   |   |                    |                           |      |         |     |                  |         |          |
| 순번                                                                                                    |      | 별재 견적상태    | 견적일자       | 유효일자    | 7        | 내처     | 납품현               | 장 | PJT                | 코드 코                      | !드   | 고객분류    | 코드  | 진행분류             | 담당자     | 전        |
| 1                                                                                                    |      | 신청완료       | 2019-03-28 |         | (주)A상호   |        |                   |   |                    |                           |      |         |     |                  | 홍길동     | 02-000   |
| 2                                                                                                    |      | 견적진행       | 2019-03-28 |         | 재근상사     |        |                   |   |                    |                           |      |         |     |                  | 홍길동     | 02-000   |
|                                                                                                    |      |            | T          |         | T        |        |                   |   |                    |                           | _    |         |     |                  | T.      |          |
|                                                                                                    |      |            | [합계]       |         |          |        |                   |   |                    |                           |      |         |     |                  |         |          |
| ● 액셀 [F9]       ● 일 년 4 [F0]       ● 조 회 [F3]         ● 결 적 2 전 1 - 03 - 28 ● 부터 < 금 년 ><br>2019-03 - 28 ● 까지 < 금 월 >       >       >         ● 결 적 2 전 3 ● 까지 < 금 월 >       >       >       >         ● 결 적 2 전 3 ● 까지 < 금 월 >       >       >       >       >         ● 결 적 2 전 3 ● 까지 < 금 월 >       >       >       >       >       >         ● 결 적 2 전 3 ● 까지 < 금 월 >       >       >       >       >       >       >         ● 결 적 2 전 3 ● 까지 < 금 월 >       ●       >       >       >       >       >       >       >       >       >       >       >       >       >       >       >       >       >       >       >       >       >       >       >       >       >       >       >       >       >       >       >       >       >       >       >       >       >       >       >       >       >       >       >       >       >       >       >       >       >       >       >       >       >       >       >       >       >       >       >       >       >       >       >       >       >       >       >       >       >       >       < |      |            |            | 2       | ⊇주문처리[⊥] | ◙ 출고처리 | ۲<br>۱ <u>[0]</u> |   |                    |                           |      |         |     |                  |         |          |
| E                                                                                                    | 갑지   | 물지         |            |         |          |        |                   |   |                    |                           |      |         |     |                  |         |          |
| NO                                                                                                    | 번호   | 품 번        |            | 품 명     |          | 규격     | 단위                | 수 | 량                  | 단 가                       |      | 공급가액    |     | 부가세액             | 합계금     | 금액       |
| 1                                                                                                    |      | 9998       | ERP영업      | 갑관리     |          | 3유저    |                   |   | 1                  | 5,000,                    | 000  | 5,000,  | 000 | 500,000          | 5       | ,500,00  |
| 2                                                                                                    |      | 1101099    | ERP회기      | ᅨ관리     |          | 3유저    |                   |   | 1                  | 5,000,                    | 000  | 5,000,  | 000 | 500,000          | 5       | ,500,00  |
| 3                                                                                                    |      |            | - 경영       | 정보 무상제; | ŝ        |        |                   |   | 0                  |                           | 0    |         | 0   | 0                |         |          |
| 4                                                                                                    |      |            | - 엑셀       | 자료업로드 ! | 무상제공     |        |                   |   | 0                  |                           | 0    |         | 0   | 0                |         |          |
| 5                                                                                                    |      |            | - 무상       | 유지보수기간  | 1 3개월    |        |                   |   | 0                  |                           | 0    |         | 0   | 0                |         |          |
|                                                                                                    |      |            |            |         |          |        |                   |   |                    |                           |      |         |     |                  |         |          |
|                                                                                                    |      |            |            | [합계     | ]        |        |                   |   |                    |                           |      | 10,000, | 000 | 1,000,000        | 11.     | ,000,001 |

#### [1. 탭명칭 설명]

- 견적진행 : 진행중인 견적서 현황을 조회할 수 있습니다.
- 신청완료 : 견적상태가 완료된 건을 조회할 수 있습니다.
- 견적 취소 : 취소된 견적서를 조회할 수 있습니다.
- 유효기간초과 : 견적유효일자가 지난 견적서를 조회할 수 있습니다.

#### [2. 중앙버튼명칭설명]

- **주문처리** : 영업/구매자재/재고 > 영업판매 > 수주[주문]등록 에 작성 - **출고처리** : 영업/구매자재/재고 > 영업판매 > 판매[출고]등록 에 작성

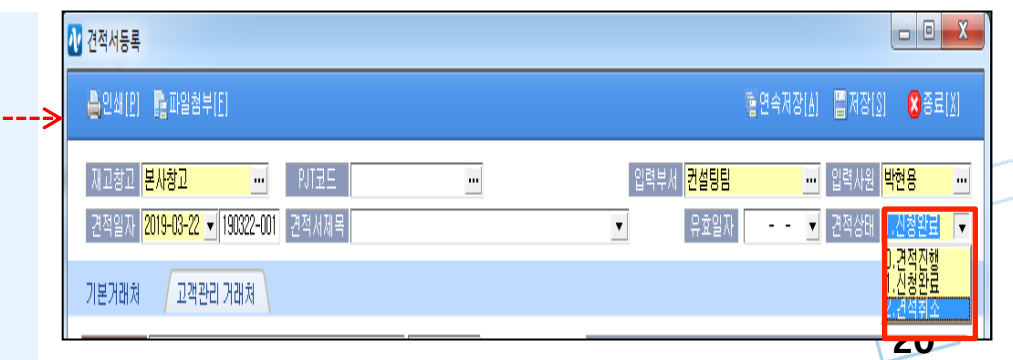

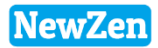

### 3. 유지보수 관리

D

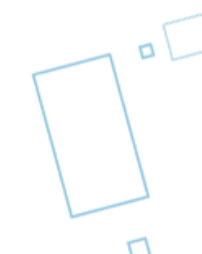

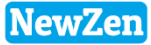

#### • 메뉴위치 : 고객관리>유지보수 관리

고객관리의 제품관리의 무상종료일,유상종료일과 연동되어 유지보수 기간이 종료된 업체를 확인하고 유지보수동의서 작성을 합니다.

| 유지보수관리 🖾                                                                                                    | [유지보수대상업체 탭명징 설명]                                   |
|----------------------------------------------------------------------------------------------------|-----------------------------------------------------|
| ▲인쇄[F10] 홈액셀[F9] ▲ 2쇄[F10] 홈액셀[F9]                                                                                                    | - [무상+재계약] : 무상종료일과 유상종료일이 종료된<br>고객                |
| 계약기간       2019-01-01 • 부터 <                                                                                                    | - [무상] : 무상종료일이 종료된 고객                              |
| 유지보수대상업체 유지보수동의서작성                                                                                                    | - [재계약] : 유상종료일이 종료된 고객                             |
| / 유지보수[무상+재계약] 유지보수[무상] 유지보수[재계약] 유지보수종료[금일기준] 무상/유상종료일없음 전 체                                                                                                    | - [금일기준] : 계약기간검색과 상관없이 금일기준으<br>로 무상+유상종료일이 종료된 고객 |
| 순번       선택       작성       거래처명       업체상태       분류A       분류B       분류C       등록일자       무상종료일       유상종료일       유지보수금액       사업7         1       ▼       ●       재근상사       설치완료       일반고액       월답       영업TM       2014-02-13       2019-03-31        5,000,000       111-22            | - [무상/유상종료일없음] : 무상+유상 종료일이 작성<br>되지 않은 고객          |
|                                                                                                    |                                                     |
| 유지보수대상업체 유지보수동의서작성                                                                                                    | [유지보수동의서작성 탭명칭 설명]                                  |
| 거래처명 🔽 포함 🔽 💿 계약기간기준 💿 정산월기준 🛛 - 💌                                                                                                    | - 거래처명 : 동의서작성 리스트중 한 거래처만검색                        |
| TOSP발송전 TOSP계약 TOSP보류 전체                                                                                                    | - 계약기간기준 : 좌측상단의 계약기간 조회기준으로 검색                     |
| 순변         정산월         정산         거래처명         소급비         유지보수금액         최초납품일         계약일자         종료일자         사업자번호         유형           1         -         계약         재근상사         0         5,000,000         -         2019-03-31         2020-03-31         111-22-33332         신규 | - 정산월기준 : 동의서작성에 정산월 기준으로 검색                        |
|                                                                                                    | - TOSP발송전 : 동의서작성 후 계약상태가 발송전인 고객                   |
|                                                                                                    | - TOSP계약 : 동의서작성 후 계약상태가 계약인 고객                     |
|                                                                                                    | - TOSP보류 : 동의서작성 후 계약상태가 보류인 고객                     |
| 1 0 5,000,000                                                                                                    |                                                     |

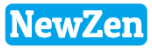

#### • 메뉴위치 : 고객관리>유지보수 관리

고객관리의 제품관리의 무상종료일,유상종료일과 연동되어 유지보수 기간이 종료된 업체를 확인하고 유지보수동의서 작성을 합니다.

| ſ | 유지보수관리 🖾                                    |                                                                                                    |     |                                                   |                  |      |                                                                   |                                                                                                    |                                                                                                    |                                                     |                                                                           |                                                                      |                                                 |
|---|---------------------------------------------|----------------------------------------------------------------------------------------------------|-----|---------------------------------------------------|------------------|------|-------------------------------------------------------------------|----------------------------------------------------------------------------------------------------|----------------------------------------------------------------------------------------------------|-----------------------------------------------------|---------------------------------------------------------------------------|----------------------------------------------------------------------|-------------------------------------------------|
|   | 😂인쇄[F10] 💌 엑셀[F9]                           |                                                                                                    |     |                                                   |                  |      |                                                                   | <b></b> 조:                                                                                                    | 회[F3] 📝 수정                                                                                                   | \$[F7]                                              |                                                                           |                                                                      |                                                 |
|   | 계약기간 2019-01-01 • 부터 <<br>2019-12-31 • 까지 < | 금년 ><br>금월 >                                                                                                    |     |                                                   | 유지보수모듈<br>거래처명 💌 | · 뉴? | 셴 ERP                                                             |                                                                                                    |                                                                                                    | ▼<br>참 ▼                                            |                                                                           |                                                                      |                                                 |
|   | 유지보수대상업체 유지보수동의서                            | 작성                                                                                                    |     |                                                   |                  |      |                                                                   |                                                                                                    |                                                                                                    |                                                     |                                                                           |                                                                      |                                                 |
|   |                                             | 수[무상] 유지보수[재                                                                                                    | 계약] | 유지보수경                                             | 종료[금일기준          | ]    | 무상/위                                                              | R상종료일없욁                                                                                                    | 음 전체                                                                                                    |                                                     |                                                                           |                                                                      |                                                 |
|   | 순번 선택 작성 거래처 .                              | TOSP작성(T) 2                                                                                                    | 분류B | 분류C                                               | 등록일자             | 무상   | 종료일                                                               | 유상종료일                                                                                                    | 유지보수금액                                                                                                    | 사업7                                                 |                                                                           |                                                                      |                                                 |
|   | 1 🔽 🗢 재근상사                                  | 거래내역(V)                                                                                                    | 월납  | 영업TM                                              | 2014-02-13       | 2019 | 9-03-31                                                           |                                                                                                    | 5,000,000                                                                                                    | 111-22                                              |                                                                           |                                                                      |                                                 |
|   |                                             | 고객정보(W)<br>유지보수등의서작성<br>· 유지보수 기간설정<br>· 자동지정(종료일 이후부터<br>· 직접지정(사용자 직접지정)<br>유 형 신규<br>· 소급비 이<br>레코드수 1<br>· 이미작성되어서 | 3   | ▷ 작성(비)<br>납부방법 지로<br>납입형태 년답<br>나 전체<br>하지 못한 고객 | ▼                |      | <b>계약7</b><br>1. 기간<br>2. 작성<br>3. 동으<br>유자<br>- 자<br>- 직<br>* 작성 | <b> 간(계약종</b><br>간을 입력 루<br>함할 거래처<br>니서)작성을<br>니서작성 팝<br>작성버튼을<br>니보수금액:<br>지보수 기<br>동지정 : 납<br>접지정 : 날<br>된 유지보= | 료일자)에 따<br>조회 버튼을<br>를 선택 후 미<br>합니다.<br>입 창이 활성<br>클릭합니다.<br>고객관리>해<br>간설정><br>입형태에 따려<br>짜 직접입력<br>수동의서는 유 | 라 체결<br>을 클릭합<br>나우스우<br>화되고<br>당고객<br>나 종료<br>-지보수 | <b>협해야 할 고</b><br>합니다.<br>우측키를 통<br>, 유상 유지<br> >제품관리<br>일 을기준.<br>=동의서작· | <mark>!객이 조회</mark><br>해 TOSP(<br> 보수기긴<br> 탭>TOSF<br>으로 자동<br>성 탭으로 | 회됩니다.<br>(유지보수<br>)을 설정<br>) 금엑반영<br>날짜작성<br>생성 |
|   |                                             |                                                                                                    |     |                                                   |                  |      | 되며                                                                | , 작성필드(                                                                                                    | 에 • 가 표시                                                                                                    | 됩니디                                                 | b_01014<br>h.                                                             | т_п                                                                  | 00                                              |

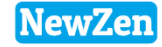

| 유지보수관리 🖾                                                                                                    |                                                                                                    |                       |
|----------------------------------------------------------------------------------------------------|----------------------------------------------------------------------------------------------------|-----------------------|
| 🔒인쇄[F10] 🖻 엑셀[F9]                                                                                                    |                                                                                                    | [F7]                  |
| 계약기간 2019-03-01 		 부터 < 금년 ><br>2019-03-31 		 까지 < 금월 >                                                                                                    | 유지보수모듈 <mark>뉴젠ERP</mark><br>기래처명 ▼ 포함                                                                                                    | •                     |
| 유지보수대상업체 유지보수동의서작성<br>거래처명 ▼ 포함 ▼                                                                                                    | ◎ 계약기간기준 ⑧ 정산월기준 📃                                                                                                    | -                     |
| TOSP발송전         TOSP계약         TOSP보류         전 체           순변         선택         정산월         정산         거래처명         소급비           1         -         계약         유일종합상사         -         -           2         -         계약         모드시스템         -         -           3         -         계약         재근상사         -         -                                                                                                    | 비         유지보수금액         최초납품일         계약일자         종료일자         사업자번호         유형         납입           0         1,000,000          2015-09-14         2016-09-14         111-11-11119         신규         년           0         200,000         2016-01-12         2012-01-11         2018-01-11         123-45-62891         신규         년           0         5,000,000          2019-03-31         2020-03-31         111-22-33332         신규         월 | 입형E<br>년납<br>녀난<br>월납 |
| ₩ 고객정보(재근상사)                                                                                                    |                                                                                                    | X                     |
| 고객코드 140213-001<br>고객상태 설치완료<br>고객정보 거래처판리정보 명합판리 제품판리 유지보수판리<br>고객명 재근상사<br>유지보수계약 동의서 작성 유지보수보류 전체                                                                                                    | 체약일자 · · · · · · · · · · · · · · · · ·                                                                                                    | •<br>•                |
| 순번     제품군     계약상태     계약일자     종료일자       1     뉴젠ERP     ●     월월월<                                                                                                    | 유형     납부방법     납입형태     소금비     유지보수금액     연업담은 개     신····································                                                                                                    | 통작성                   |
| ✔ 고객정보(재근상사)                                                                                                    |                                                                                                    |                       |
| 등록일자 <mark>2014-02-13 </mark> ▼<br>고객코드 <mark>140213-001</mark>                                                                                                    | 담당부서<br>계약일자                                                                                                    | <br> -                |
| ▲344(F10)       ● 144(F10)       ▲ 244 >       ▲ 244 >       ▲ 244 >       ▲ 244 >       ▲ 244 >       ▲ 244 >       ▲ 244 >       ▲ 244 >       ▲ 244 >       ▲ 244 >       ▲ 244 >       ▲ 244 >       ▲ 244 >       ▲ 244 >       ▲ 244 >       ▲ 244 >       ▲ 244 >       ▲ 244 >       ▲ 244 >       ▲ 244 >       ▲ 244 >       ▲ 244 >       ▲ 244 >       ▲ 244 >       ▲ 244 >       ▲ 244 >       ▲ 244 >       ▲ 244 >       ▲ 244 >       ▲ 244 >       ▲ 244 >       ▲ 244 >       ▲ 244 >       ▲ 244 >       ▲ 244 >       ▲ 244 >       ▲ 244 >       ▲ 244 >       ▲ 244 >       ▲ 244 >       ▲ 244 >       ▲ 244 >       ▲ 244 >       ▲ 244 >       ▲ 244 >       ▲ 244 >       ▲ 244 >       ▲ 244 >       ▲ 244 >       ▲ 244 >       ▲ 244 >       ▲ 244 >       ▲ 244 >       ▲ 244 >       ▲ 244 >       ▲ 244 >       ▲ 244 >       ▲ 244 >       ▲ 244 >       ▲ 244 >       ▲ 244 >       ▲ 244 >       ▲ 244 >       ▲ 244 >       ▲ 244 >       ▲ 244 >       ▲ 244 >       ▲ 244 >       ▲ 244 >       ▲ 244 >       ▲ 244 >       ▲ 244 >       ▲ 244 >       ▲ 244 >       ▲ 244 >       ▲ 244 >       ▲ 244 >       ▲ 244 >       ▲ 244 >       ▲ 244 >       ▲ 244 >       ▲ 244 >       ▲ 244 >       ▲ 244 >       ▲ 244 >       ▲ 244 >< |                                                                                                    |                       |
| 고객정보         거래처관리정보         명함관리         제품           < 제품기초정보 > 고객번호와 키락을 만         자 추           순변         코드         관리제품유형         고객허가번호                                                                                                    | 품관리 유지보수관리 방문일지 견적서관리<br>추가하셔야만 제품 발주등록을 할 수 있습니다.<br>최초등록일 무상종료일 유상종료일 <mark>3</mark> 상TOSP 순변 키락변:                                                                                                    | ই                     |

#### [유지보수관리 작성시 반영되는 메뉴 설명] ①유지보수관리메뉴 동의서 작성

②고객관라 고객정보의 유지보수관리탭에 자동작성, 계약상태 계약으로변경

↓ ③고객관리 고객정보 제품관리 유상종료일 자동변경

#### 설명 :

①유지보수관리작성메뉴에서 동의서를 작성하게 되면, 해당 고객의 고객정보의 동의서작성 탭에 발송전으로 자동작성이되고

②계약상태를 계약으로 변경하여, 체결처리를 하게되면

③해당 고객의 고객정보 제품관리의 유상종료일에 작성된 계약종료일이 유상종료일로 반영됩니다.

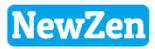

### 4. 기초 정보 등록

D

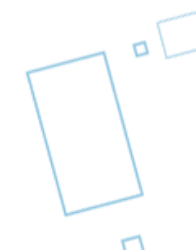

### 기초정보등록

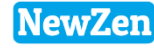

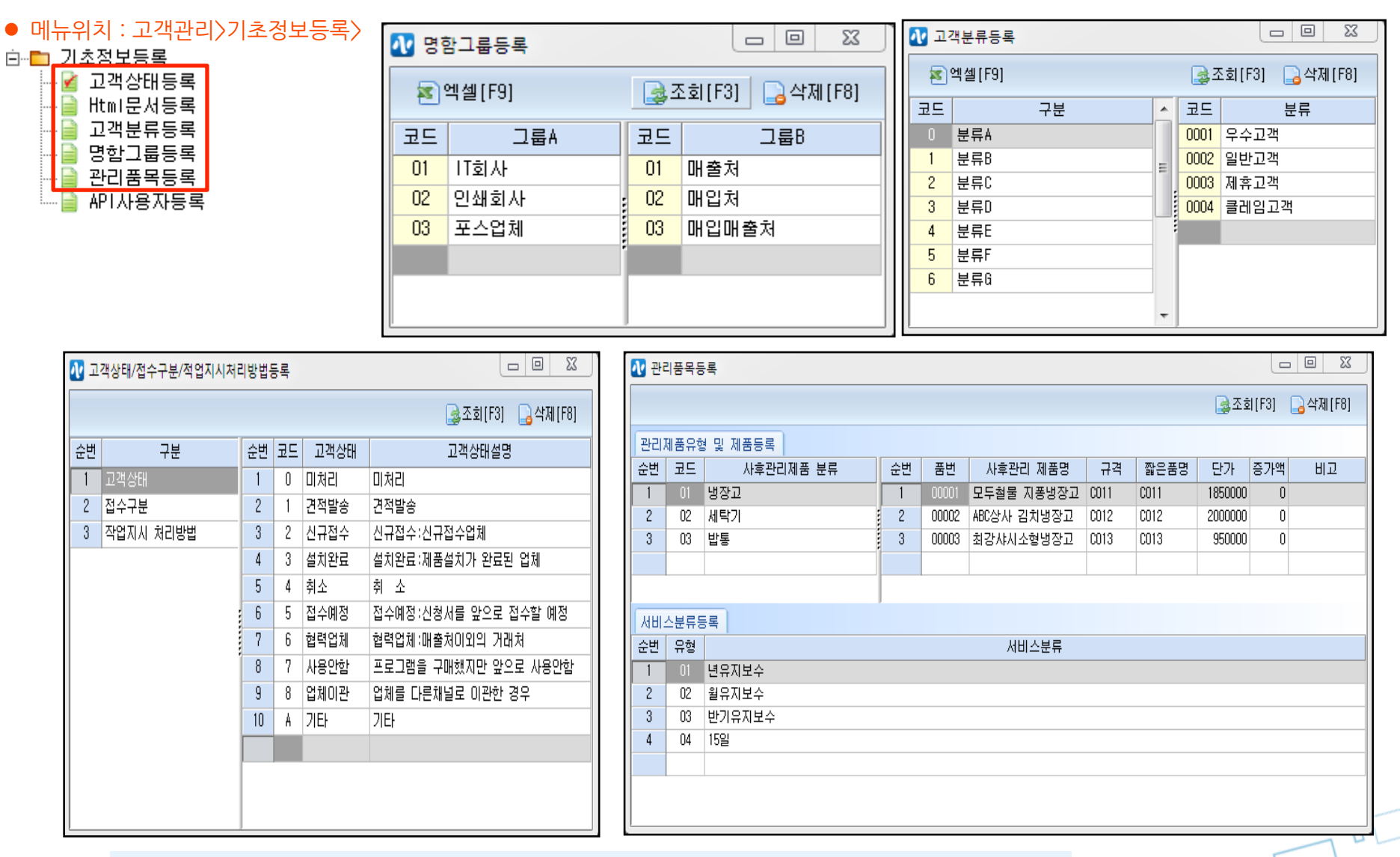

**코드번호를 입력 후 커서를 한 줄 아래로 내리면(ENTER~)내용이 저장이 됩니다** Html문서등록은 개발자 외에 사용하지 마시기 바랍니다.

### API사용자등록

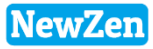

#### • 메뉴위치 : 고객관리>기초정보등록>API사용자등록

고객관리에 고객 접수 창을 사용하시려면 LG유플러스인터넷전화의 센트릭스 서비스 가입이 우선이며, API사용자를 등록하여 셋팅합니다.

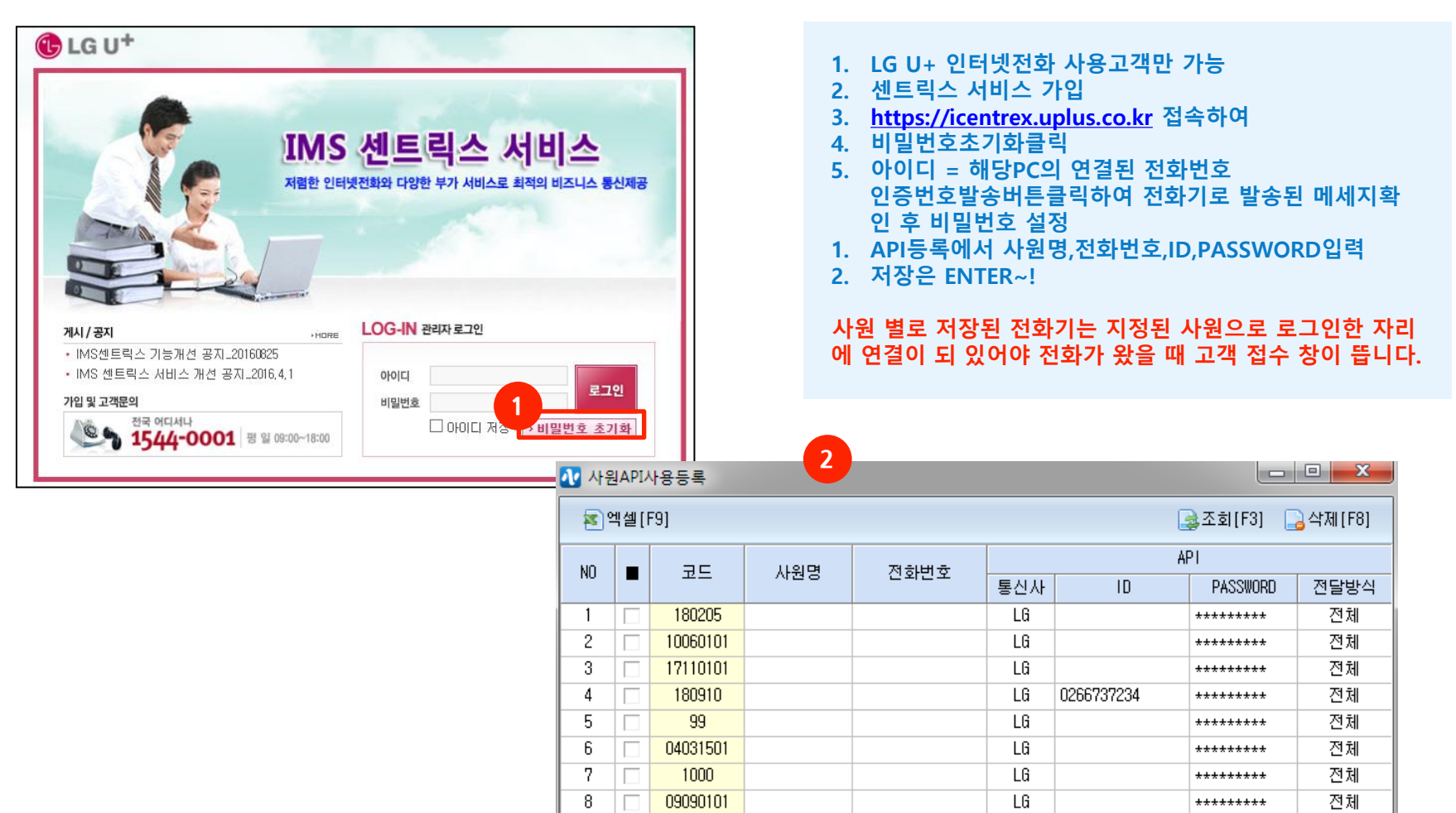

9

10

11

11122001

08030002

1401142

LG

LG

LG

전체

전체

전체

\*\*\*\*\*\*\*\*

\*\*\*\*\*\*\*\*

\*\*\*\*\*\*\*

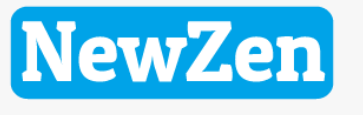

새로움과 혁신의 IT 기업 NEWZEN

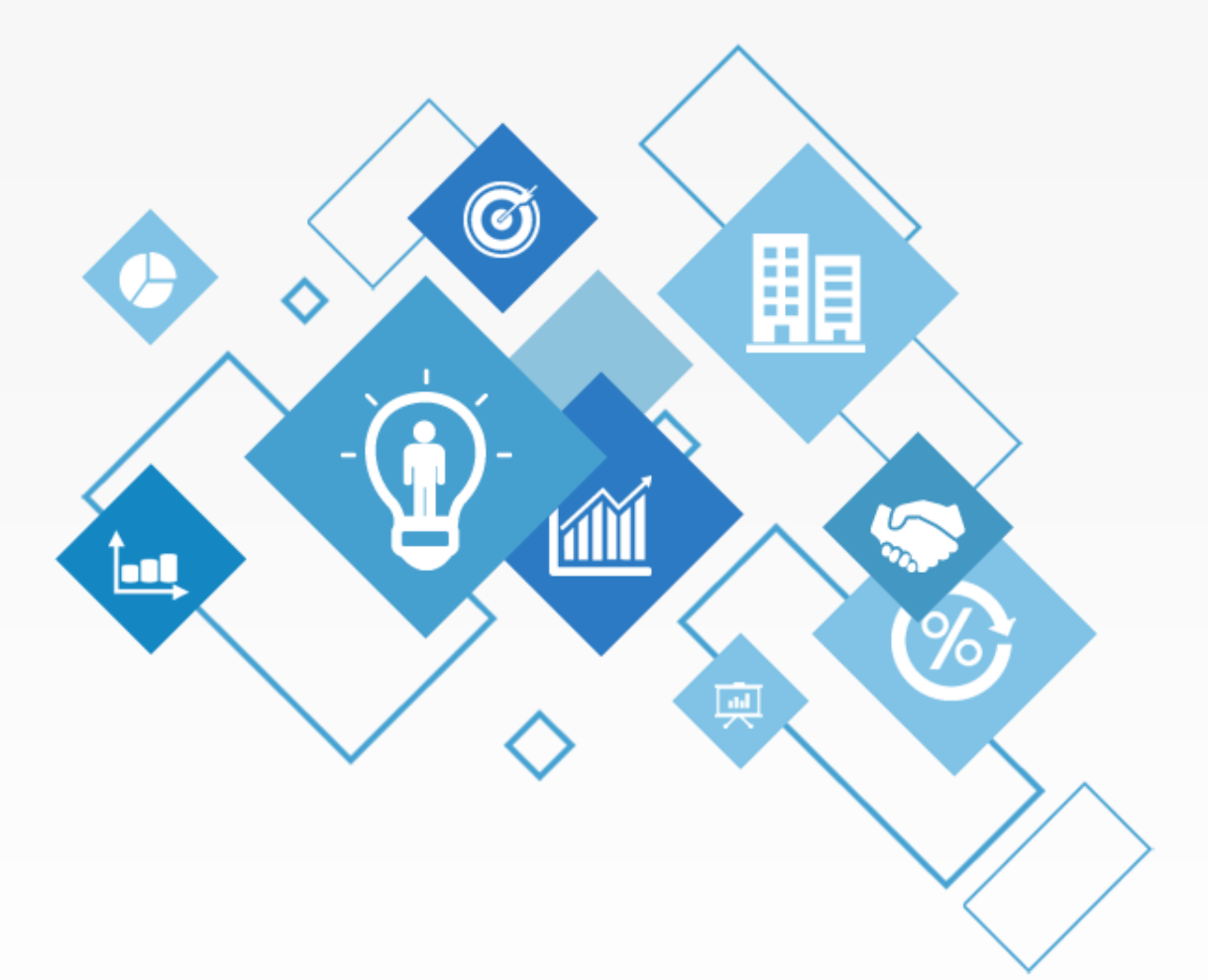

# 감사합니다.

1544-7230

Ver 10.1 19.02.22